This document has been produced for the sole purpose of the requirements for the PCN hub model developed by the Folkestone, Hythe and Rural PCN during the time of the pilot and will require continuous updates. It is intended to be shared only as a resource guide for this model approach and not direct application.

### Overview

Folkestone, Hythe and Rural PCN (Primary Care Network) has been developing a model that will allow a dedicated PCN level team to complete the triage of eConsult online consultation, and processing of Minor Illness eConsults, on behalf of the PCN practices.

The dedicated PCN Hub Team comprises of:

x1 Nurse Practitioner x3 Advanced Nurse Practitioners x2 Care Coordinators

The purpose of the first phase of the e-Hub pilot is to implement the simplest operating model possible to allow the PCN Hub Team to receive and process the Oaklands Health Centre eConsult demand and pass relevant eConsults back to Oaklands Health Centre.

Within the first two weeks of the pilot, it is anticipated that processes will be refined and improved in-line with feedback from both Oaklands Health Centre and PCN Hub staff and any learning and refinement can be applied to the remaining practices due to be on-boarded into the eHub.

### **High Level Process**

From 18:30 on Tuesday 8<sup>th</sup> November all eConsult online consultations that have been submitted by Oaklands Health Centre patients will be re-directed into the eConsult Smart Inbox and will no longer be delivered into Docman.

On the morning of Wednesday 9<sup>th</sup> November Oaklands Health Centre should process any eConsults that have landed in Docman via the usual process.

At the start of the pilot go-live the following changes to the way in which eConsults are processed will be implemented:

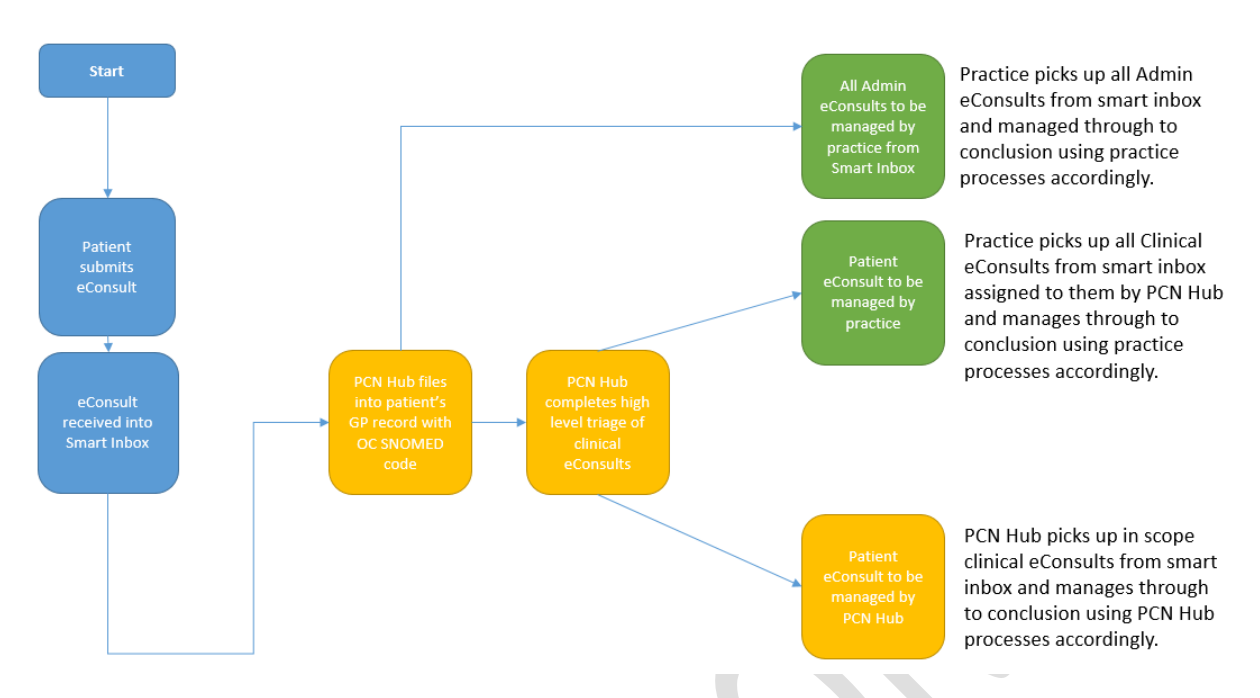

- 1) The PCN Hub will file all eConsults into the patient record with the relevant online consultation SNOMED code
- 2) The PCN Hub will complete a high-level triage of all clinical eConsults using the Smart Inbox and either:
  - a. Accept a clinical eConsult as being suitable for the hub team to deal with through to completion
  - b. Mark a clinical eConsult as needing to be dealt with directly by the patient's GP (General Practice) surgery
- 3) The practice will continue to manage all Admin eConsults, but using the smart inbox. As per point 1 above the PCN Hub team will file Admin eConsults into the patient record with the relevant online consultation SNOMED code
- Any clinical eConsult that is accepted by the hub will be processed through to conclusion by the PCN Hub team – this will be in the form of remote closure, a telephone consultation, or a faceto-face consultation. Any action taken will be recorded in the patient's GP record. Any actions that the practice need to complete will be sent back to an agreed EMIS task group at the patient's practice
- Any clinical eConsult that is marked as needing to be dealt with by the practice will be processed through to conclusion by the practice from the Smart Inbox
- Any Admin eConsult will be managed through to conclusion by the practice from the Smart inbox

### Accessing the eConsult Smart Inbox

The eConsult Smart Inbox can be accessed online via this link:

https://inbox.econsult.health/workflow/home

Your NHS Email address and NHS Email address password is used to log into the Smart Inbox.

When logging in if the screen below is displayed please click on the option indicated:

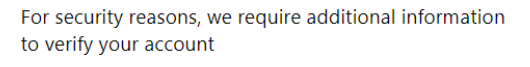

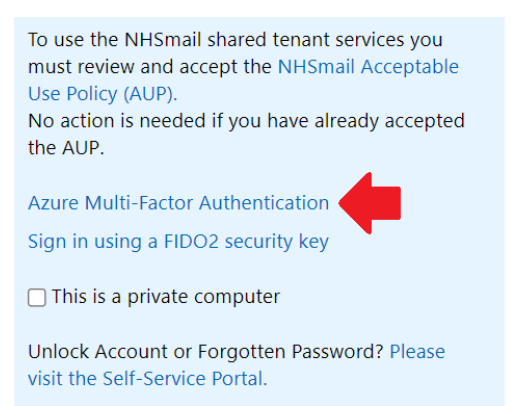

This will trigger a one-time code being sent via text message to your registered mobile phone number which will need to be entered into the login screen on your computer.

### **Smart inbox View**

The Smart inbox will show the Oaklands Health Centre eConsults split into two feeds - Clinical and Admin:

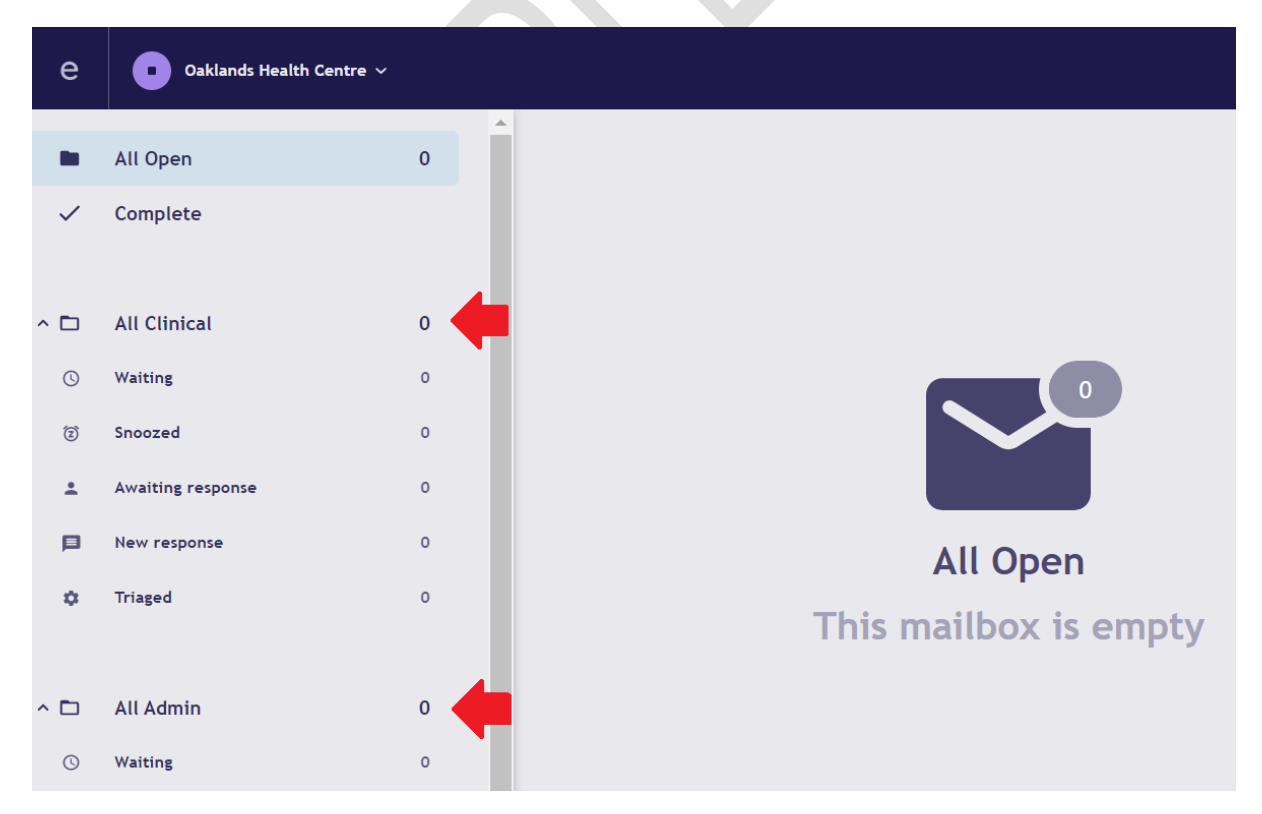

Clinical Hub back to practice:

When the PCN Hub clinical team have reviewed the eConsult and determined that this needs to be managed by the clinical team within the GP practice, the following process if followed.

On the right upper corner of Smart Inbox select:

Team as GP

Ensure status remains as "Waiting"

Add any additional Comments if needed.

These actions will result in the Oaklands Health Centre GP team to pick up those eConsults and further triage and workflow within the GP surgery.

### Clinical Hub for hub consultations or ARRS (Additional Role Reimbursement Scheme) roles:

If the PCN Hub review the eConsult and deem it suitable to be completed by one of the PCN Hub clinical team or PCN ARRS role (e.g., Physio, MHP (Mental Health Practitioners), Pharmacist), then:

Change Team to 'Other' – IMPORTANT DO NOT USE any of the other team types

Set status to 'Triaged'

Add comments for Care Co-ordinators to follow: For example, ANP (Advanced Nurse Practitioners), Face to Face, Same day.

### Practice receiving clinical eConsults from PCN Hub

The clinician enters the smart inbox and reviews the 'waiting' folder within Oaklands Health Centre Clinical section. Ensure that 'Team' is filtered to 'GP' in the waiting folder in order to see the eConsults that the PCN hub has sent back:

| • Oaklands Health Centre V |                                  |
|----------------------------|----------------------------------|
| Clinical Inbox, Waiting    |                                  |
| 0 of 0 << < > >>           | In this mailbox, show records    |
| Filtered by Team: GP       | Where Team V Is triaged as: GP V |
|                            | Clear all filters Cancel Apply   |

Having reviewed the eConsult and decided which clinical team member, urgency, and mode of consultation, then they can set the disposition and change status as follows:

Team = Can change to ANP, GP, Practice Nurse, or Admin (if wider admin/secretary team need to action for example)

Set urgency

- For same day use **24 hours**
- Next day use 48 hours
- Soon use 3 days

• Routine use 2 weeks

Set mode of consultation = e.g., Face to Face, Telephone, remote.

Set status to 'Triaged'

Add any comments as appropriate.

The above will move the eConsult card including relevant actions and comments into the 'Triaged' folder. This will allow the workflow admin team to look in the Triaged folder and action the requests made by the clinician triaging.

Should an eConsult be closed and completed fully at the time of review (including writing in EMIS and coding) and no further admin input is required, the eConsult can be 'completed' by changing the status to completed. This will move the card into the 'Completed' folder and essentially archives the request. No subsequent actions will ensue.

### **Practice Workflow Team**

Any actions that the Workflow Team need to pick up following ANP triage of clinical eConsults can be found by working within the 'Triaged' clinical folder:

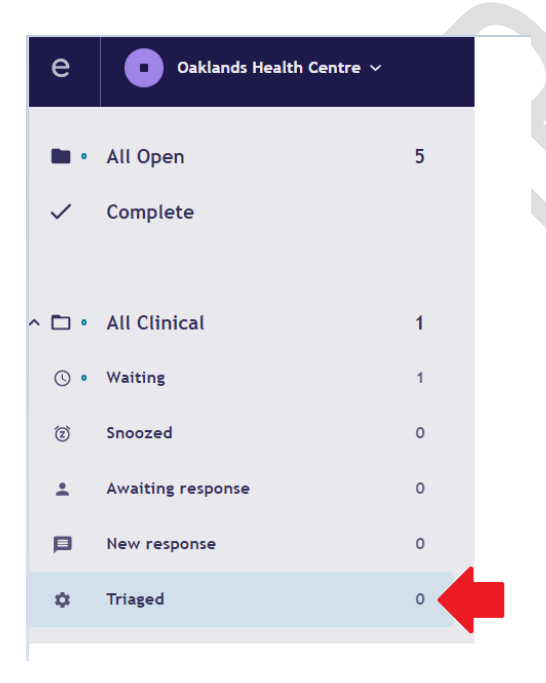

Use the filter to show what action is required for each team:

Primary Care Network eHub: Indicative Practice 1 Guide v1.03

| • Oaklands Health Centre V |           |               |                |            |            |
|----------------------------|-----------|---------------|----------------|------------|------------|
| Clinical Inbox, Waiting    | †↓ \Xi    |               |                |            |            |
| 0 of 0 《 〈 〉 》             | In this n | nailbox, show | w records      |            |            |
| Filtered by Team: GP       | Where     | Team ∨        | Is triaged as: | GP         | ~          |
|                            |           |               | Clear all f    | filters Ca | ncel Apply |

View the comments section to see what action is required.

Complete required action in practice EMIS.

Ensure that the status is set to 'complete' once the relevant action has been completed. Add a comment if required:

| Team         | ANP                 |   |
|--------------|---------------------|---|
| Urgency      | 24 hours            |   |
| Mode         | Face-to-face        |   |
| Туре         | Clinical            |   |
| Status       | • Waiting           |   |
|              | Snoozed             |   |
| Add          | New response        |   |
|              | • Awaiting response | 0 |
| Discard chai | • Triaged           |   |
|              | • Complete 🗸        |   |
|              |                     | - |

### Practice Administration eConsult processing

At present the PCN Hub team will only be dealing with the inbound clinical requests. The practice admin team will be processing all inbound Admin requests.

By default, all inbound eConsults will be in a separate admin folder and will have the following status by default

Team = Unassigned

Urgency = Unassigned

Mode = Unassigned

Status = Waiting

The administrative eConsults can be processed by workflow team and processed internally within the practice. They can me marked as 'Complete' once actioned.

The eConsult document should be already filed and coded within the EMIS Web system as the PCN Hub Care Co-ordinators should have filed all inbound eConsults as they arrive. NOTE: There may be a

slight delay in seeing the document in EMIS as the Care Co-ordinators process all the eConsults when they arrive in EMIS Clinical Service. However, you will see all admin requests within the smart inbox in real time and if necessary, it can be exported and printed if deemed necessary.

### Admin that needs ANP/clinical input (E.g., Results / sick notes)

If in the admin workload there are eConsults that need clinical review and closure, e.g., test results and sick note requests. Then the following process should occur:

Change Team to ANP

Change Type to Clinical

Change Status to Snoozed

| Signpost      |                       |
|---------------|-----------------------|
|               |                       |
| Team          | ANP                   |
| Urgency       | Unassigned            |
| Mode          | Unassigned            |
| Туре          | Clinical              |
| Status        | Snoozed               |
| A Patien      | t requesting results. |
|               | 27/500                |
| Discard chang | es Save changes       |

The ANPs (Advanced Nurse Practitioners) at the practice will then look at the snoozed folder in order to action those requests:

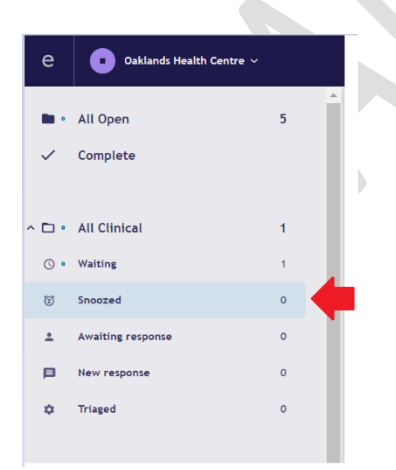

Once completed, the ANP should change status to 'Completed' so that the card is archived, and no further action is necessary.

Additional comments can be added if required

### Summary:

### For PCN Hub team:

Only change team to Other and use nothing else

Change status to triaged once clinician has eye-balled the eConsult

Use Comments to state disposition for Care-coordinators to action:

For practice teams:

### Clinical

Work from clinical folder only

Filter by team 'GP' in order to see the eConsults that have been assigned to the practice by the PCN Hub

'Waiting' folder is for those waiting internal practice triage

'Snoozed' folder is for those assigned by practice admin team for clinical input e.g., test results / sick notes

'Triaged' folder is for workflow team in practice to process eConsult cards that have already been reviewed by practice ANPs and need action

'Completed' folder is the archive of fully completed eConsults in which the case is closed and documented in consultation within EMIS.

### Team options for disposition

GP

ANP

Practice Nurse

Admin

### Priority urgency status for practice:

Same day = 24 hrs

Next day = 48 hrs

Soon = 3 days

Routine = 2 weeks

### **Mode of Consultation**

SMS/Email (remote closure)

Telephone consultation

Face to Face encounter

### Admin that needs Pharmacist/Pharmacy input (E.g. prescription requests)

If in the admin workload there are eConsults that need pharmacy or pharmacist input, e.g., prescription requests, then the following process should occur:

Change Team to Pharmacist

Change Urgency to None or 24hrs

# Signpost Team Pharmacist Urgency 24 hours Mode Unassigned Type Admin Status • Snoozed Image: Construction of the sequesting Medication 29/500 Discard changes Save changes

The pharmacists or pharmacy team or prescription clerk at the practice will then look at the snoozed folder in order to action those requests:

Primary Care Network eHub: Indicative Practice 1 Guide v1.03

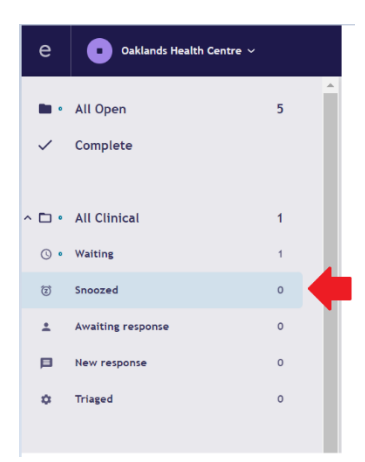

Once completed, the Pharmacist/ Pharmacy Team member should change status to 'Completed' so that the card is archived, and no further action is necessary.

Additional comments can be added if required

### Assign to eHub button

The Assign to eHub button (assign to practice conversely) is functionality that was not complete upon the Hub go-live date. This functionality is now used to ensure prompt action is taken by either the Hub or the practice with as limited duplication and confusion as possible.

### **1. Assigned to Practice**

**Assigned to Hub** 

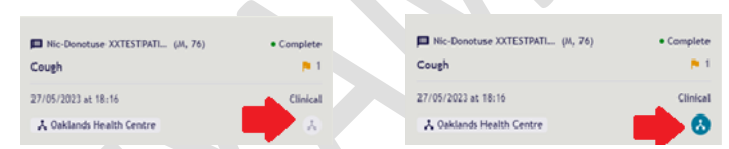

2. Default first triage is to be completed by Hub and 'Assign to Hub' or Assign to Practice is set.

| Nic-Donotuse 2007ESTPATL. (M, 76)                                          | • Complete | •                                                                                                    | ±                                                                                                    | Sign  | post                  |
|----------------------------------------------------------------------------|------------|----------------------------------------------------------------------------------------------------|----------------------------------------------------------------------------------------------------|-------|-----------------------|
| Cough                                                                      | <b>P</b> 1 | Beference ID: 04954987                                                                                                    | Submitted: 26-05-2023, 05:45                                                                                                    | Î Î . |                       |
| 27/05/2023 at 18:16                                                        | Clinical   |                                                                                                    |                                                                                                    | learn | Unassigned            |
| 🙏 Oaklands Health Centre                                                   | 0          | Nic-Donotuse XXTESTPATIENTKAPT (Male, 76)                                                                                                    | Patient details                                                                                                    | Urger | cy Unassigned         |
|                                                                            |            |                                                                                                    | ≜ 20/06/1947 E                                                                                                    | Node  |                       |
| <ul> <li>Nic-Donotuse XXTESTPATL. (M, 76)</li> <li>Back problem</li> </ul> | • Complete | Back problem                                                                                                    | Start 0 0<br>Sock Score Todal Solociee                                                                                                    | Туре  | Clinical              |
| 25/05/2023 at 05:45                                                        | Circial    |                                                                                                    |                                                                                                    | Statu | s + Walting           |
| L Outrach Multi-Contra                                                     |            | A response is expected by 18:30 on Tuesday 30th May. A                                                                                                    | A same day response is best.                                                                                                    |       |                       |
| A concasto restor Centre                                                   | •          | Rescond to this patient. Your consultation PIN is TCWIC                                                                                                    | 28 (expires on Wonday, 12th of June)                                                                                                    |       |                       |
|                                                                            |            | Some somulars may affect usus triane decision                                                                                                    |                                                                                                    |       | 0/500                 |
| Nic-Donotuse 20CTESTPATL. (M, 76)                                          | Complete   | - which and the state of the state of the st |                                                                                                    |       |                       |
| Cough                                                                      |            |                                                                                                    |                                                                                                    |       | Shi Gargis            |
| 16/05/2023 at 15:44                                                        | Clinical   |                                                                                                    |                                                                                                    |       |                       |
| A Oaklands Health Centre                                                   |            | Ideas, concerns & expectations                                                                                                    |                                                                                                    | Com   | ments & Activity Log  |
|                                                                            |            | Bissee tell ur la a feur wordt hen we can belo                                                                                                    | Here every set here? This is a test descent the and to and the dust                                                                                                    |       |                       |
| ais Deseture VVTESTRATI (M. 74)                                            | a Canadata | Productives up in a new works non me can need.                                                                                                    | How can we need i first a set documenting and to end the dual<br>delivery of e-consult into ILDPI and itso the e-Consult arrant inbox.<br>This is not for medical purposes but a test for clinical safety. | Show  | All Activity Comments |
| a menologia and a second second                                            | · comprete |                                                                                                    |                                                                                                    |       |                       |

3. If either Hub or Practice disagree with triage this Assign to practice can be changed with appropriate discussion/ communication then comment written to clarify the change.

Primary Care Network eHub: Indicative Practice 1 Guide v1.03

| е         | 👃 Folkstone Hythe & Rural PCN 🗸 |            |                                           |                                    |          |            | Q Andrew Powell |  |
|-----------|---------------------------------|------------|-------------------------------------------|------------------------------------|----------|------------|-----------------|--|
| 30        | All Open                        | t₁ ╤       |                                           | ž                                  | Signpost |            |                 |  |
| 50        | 1 of 69 << < > >>               | • *        |                                           |                                    |          |            |                 |  |
| ~         |                                 |            | Reference ID: 049649E7                    | Submitted: 26-05-2023, 05:45       | Team     |            |                 |  |
| ** 1      | Nic-Donotuse XXTESTPATI (A, 76) | • Waiting  |                                           | NHS Not pravided                   | Urgency  |            |                 |  |
| 7865 .    | Back problem                    | <b>P</b> 3 | Nic-Donotuse XXTESTPATIENTKAPT (Male, 76) | ▲ Patient details     ▲ 20/06/1947 | Mode     | Unassigned |                 |  |
| +         | 26/05/2023 at 05:45             | Clinical   | Back problem                              | STarT Low 0 0                      |          |            |                 |  |
| CLINICALa | 🙏 Oaklands Health Centre        | *          | Back problem                              |                                    | Type     | Clinical   |                 |  |
| 🗂 e7      |                                 |            |                                           |                                    | Status   | • Waiting  | i i             |  |

4. The outcome of the triaging and completed triage for FCP MSK

| C 🔥 Folkstone Hythe & Rural PO  | l v                 |                                                                                                    |      |          |                             | Q, Andrew Powell ~ |
|---------------------------------|---------------------|----------------------------------------------------------------------------------------------------|------|----------|-----------------------------|--------------------|
| 20 All Open                     | 1. 5                |                                                                                                    | ±    | Signpost | t                           |                    |
| <b>₩Φ</b> 1 ef 70 « < > >><br>✓ |                     | Reference ID: 84964967 Submitted: 28-05-2023, 05:0                                                                                                    | 5    | Tran     | Physics                     |                    |
| Nic Donotuse XXTESTPATI.        | . (N, 76) • Walting | NG-Danotujo XXTESTPATIENTKAPT (Hale, 76)                                                                                                    | . 11 | Urgency  |                             |                    |
| + 26/05/2023 at 05:45           | Clinical            | Back problem                                                                                                    |      | Node     | Phone                       |                    |
| Gaklands Health Centre          | •                   |                                                                                                    |      | Status   | • Triaged                   |                    |
| 3 2 P                           | • Walting           | Areporne is expected by 18:30 on Tuesday 30th Bay. A same day response is best.     Respond to this patient. Your consultation PN is TCMHQ8 (expires on itenday, 12th of Janu) |      |          | AIUS Appointments Available |                    |
| 04/07/2023 at 12/54             | Clinical            | Some answers may affect your triage decision.                                                                                                    | J    |          |                             | 27/500             |
| Com -                           | ~                   |                                                                                                    |      |          | changes                     | Save changes       |
| n                               | Weithing            | Ideas, concerns & expectations                                                                                                    |      |          |                             |                    |

In the example above, the patient has a back problem and has been assigned to the practice to review. The practice know that this is within the scope of the First Contact Physio criteria and therefore click the Assign to Hub toggle and write a comment "ARRS Appointments FCP MSK"

Assigned back to Hub with ARRS capacity for FCP MSK

The hub have received this returned eConsult from the practice and have then triaged accordingly:

**Team Physio** 

Mode Phone

Type Clinical

**Status Triaged** 

### Oversight of all activity to keep to timelines

Within the Smart Inbox, the user is able to filter and sort by team and by time of e-Consult submission. This ensures that the user can view and configure each folder in a way that enables them to adhere to the mandatory response time as well as the urgency timeframe.

### 1. Filtering by Time Received can be done by Oldest – Newest or from Newest-Oldest

| ⁺↓ =     |                            |       |                 |                    |
|----------|----------------------------|-------|-----------------|--------------------|
| Sort by: | Time received $\checkmark$ | From: | Oldest > Newest | Newest > Oldest    |
| -        |                            |       | Bac             | k to default Apply |

2. Filtering by Team includes all of the professional categories available

Primary Care Network eHub: Indicative Practice 1 Guide v1.03

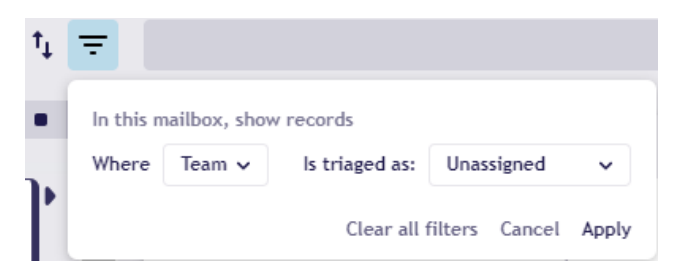

3. As you can see the date of the e-Consult is listed from oldest to newest to highlight the e-Consults most likely in breach of their target date (urgency) or in breach of their mandatory response time.

|             |                                           |           |                                                                                                    | _ |              |                             |              |
|-------------|-------------------------------------------|-----------|----------------------------------------------------------------------------------------------------|---|--------------|-----------------------------|--------------|
| е           | 🔥 Folkstone Hythe & Rural PCN 🗸           |           |                                                                                                    |   |              |                             |              |
| *           | All Open                                  | t₁ ∓      | 1                                                                                                    |   | Signpost     |                             |              |
| ~           | 1 of 60 << < > >>                         | • *       | Reference ID: 04964987 Submitted: 24-05-2023, 05:45                                                                                                | ^ | Team         | Unassimed                   |              |
| ** ·        | Nic-Donotuse XXTESTPATI (M, 76)           | • Waiting | Awds Hot provided                                                                                                    |   | Urgency      |                             |              |
| тасз .<br>+ | Back problem<br>26/05/2023 at 05:45       | P 3       | Nic-Donotuse XXTESTPATIENTKAPT (Male, 76)                                                                                                    |   | Mode         |                             |              |
| CLINICALa   | A Oaklands Health Centre                  |           | Back problem                                                                                                    |   | Туре         | Admin                       |              |
| € ∻         |                                           |           |                                                                                                    |   | Status       | <ul> <li>Waiting</li> </ul> |              |
| 2 2         |                                           | • Waiting | A response is expected by 18:30 on luesday 30th May. A same day response is best.                                                                  |   |              |                             |              |
| ■。          | Anxiety                                   | 2         | Respond to this patient. Your consultation PIN is TCWHQB (expires on Monday, 12th of June)                                                         |   |              |                             |              |
| <b>•</b>    | 04/07/2023 at 12:54                       | Clinical  | Some answers may affect your triage decision.                                                                                                    |   |              |                             | 0/500        |
|             | X New Lyminge Surgery                     | A.        |                                                                                                    |   | Discard chan | ges                         | Save changes |
|             |                                           |           |                                                                                                    |   |              |                             |              |
| ADWIN .     |                                           |           |                                                                                                    |   |              |                             |              |
| <b>Č</b> '' | P                                         | Waiting   | Ideas, concerns a expectations                                                                                                    |   | Comments     | & Activity Log              |              |
| ۰ 🗊         | Other requests for documents or paperwork |           | Please tell us in a few words how we can help. How can we help? This is a test documenting end to end the                                          |   |              |                             |              |
| <b>P</b> .  | 04/07/2023 at 13:06                       | Admin     | class derivery of e-consults into Acchr and into the e-consult<br>smart inbox. This is not for medical purposes but a test for<br>clinical safety. |   | Show: All    | Activity Comments           |              |

4. The highlighted eConsult is now visible and able to be triaged in accordance to process

| е            | 🔀 Folkstone Hythe & Rural PCN 🗸                   |                  |                                                                                                    |                            |   |               |                            | ۹ | Andrew Powell ~ |
|--------------|---------------------------------------------------|------------------|----------------------------------------------------------------------------------------------------|----------------------------|---|---------------|----------------------------|---|-----------------|
| 20           | All Open                                          | t <sub>4</sub> = |                                                                                                    | ±                          |   | Signpost      |                            |   |                 |
| ~            | 1 of 70 << < > 3>                                 | • *              | Reference ID: 04964907 Sub                                                                                                    | bwitted: 26-05-2023, 05:45 | Â |               | Physic                     |   |                 |
| <b>*</b> 1   | Nic Donotuse XXTESTPATL. (N, 76)<br>Real: problem | • Walting        | Nic-Donotuse XXTESTPATIENTKAPT (Hale, 76)                                                                                                    | NWS Not provided           |   | Urgency       |                            |   |                 |
| +            | 26/05/2023 at 05:45                               | Clinical         | Back problem                                                                                                    | ≜ 20/05/19/7 E             | н | Node          | Phone                      |   |                 |
| CLINICALA    | 👗 Oaklands Health Centre                          | 0                | Back problem                                                                                                    | e Call voi sessore         |   | hpe<br>Seeker | Clinical                   |   |                 |
| ⊡ 4<br>(1) 2 |                                                   | • Walking        | A response is expected by 18:30 on Tuesday 30th Ray. A same day response is best.<br>Research to this action. Your remaination RN is TOWHOR learning on Monday. 12th of Juna) |                            |   |               |                            |   |                 |
|              | Anxiety                                           | P 2              | Some answers may affect your triage decision.                                                                                                    |                            |   |               | 40G Appointments Available |   |                 |
| <b>B</b> >   | A New Lyminge Surgery                             | 3                |                                                                                                    |                            |   |               |                            |   | 27/500          |
| ADMIN        |                                                   | • Weitine        | Ideas, concerns & expectations                                                                                                    |                            |   | Discard       | unangen:                   |   | save compts     |

### Preferred System for patient communication is via AccuRx

The smart inbox functionality provides the ability to contact the patient via eConsult as shown in the image below. This should not be used in the first instance. The preferred functionality is to request information or photos via AccuRx to ensure all communication is recorded and saved in a uniform way.

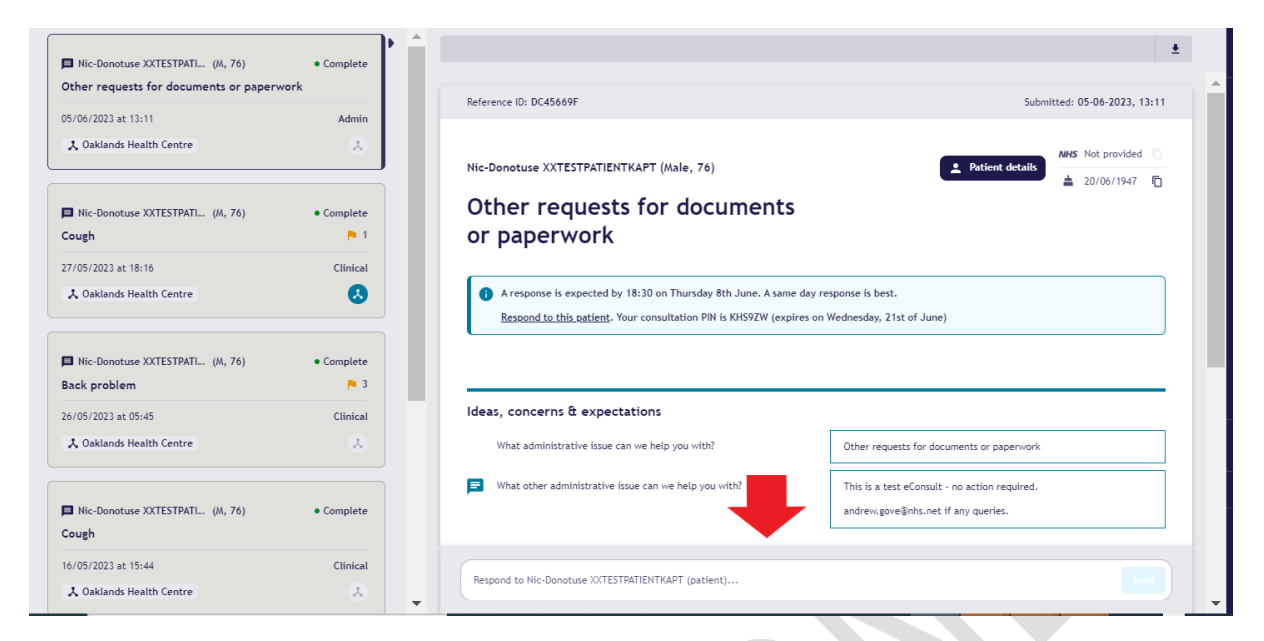

The preferred method for contacting the patient is via AccuRx toolbar within EMIS requesting further information or photos.

### Increase in the scope of the Hub

The scope of the Hub could increase to include a variety of different clinical models, but it also could include handling a proportion (or even all) of the administrative eConsults. The resilience of this model is the collaboration between the practice and the Hub to properly communicate and create a system of checks and balances to efficiently and effectively manage the online consultation demand. If the Hub were to pick up the 'Admin' eConsult demand, the onus would still be on the practice to ensure the work was completed as the practice still has the administrative eConsults as part of their responsibility until this has been agreed by all parties.

An example would be for the Hub to manage and issue eMed 3 fit notes. The scope of this would need to be agreed with the practices (preferably on a PCN level not an individual practice level), the scope would then need to be implemented and communicated. Finally, the oversight of this change would need to have agreed review dates to ensure the fit notes are being administered in a consistent and satisfactory way for the patients, as well as reviewing the impact this increase in Hub work has affected the practices.

### **EMIS API constraints for Consultation Write Back**

PCN EMIS uses functionality within EMIS that writes the consultation saved in PCN EMIS back into the registered practice of the patient. This functionality is limited in its scope and allows only for information completed within a consultation to be written back. EMIS API (3rd party suppliers) that are able to write into the patient's record are not included in the scope of Consultation Write Back. This results in the messages sent to the patient, which would normally be included in the patient's record, not being included in the permanent GP record. The work around for this is as follows:

### 1. Message the patient via Accurx

# Primary Care Network eHub: Indicative Practice 1 Guide v1.03

| em                                   | ) 🖸 🏫 💋 🕹 🎤                                                    | R 🕿 🖉 🔛 ) * 👘                |                                   | Compose a message                                                                               | _ O X                  | - a ×                             |    |
|--------------------------------------|----------------------------------------------------------------|------------------------------|-----------------------------------|-------------------------------------------------------------------------------------------------|------------------------|-----------------------------------|----|
|                                      | Summary Consultation                                           | Sharing • Fred               | Collapse All                      | XXTESTPATIENTKAPT, Nic-Donotuse Vivian (N<br>NHS: 999 008 0623 · DOB: 20-Jun-1947 (76y) · Gende | fr) C Open<br>er: Male | E 0 0                             |    |
| •                                    | Complete Draft<br>Add/Edit                                     | - Consult                    | View Filte                        | To: 07944 742393 Okay te                                                                        | o contact 🥥 Mobile 🗸   |                                   |    |
|                                      | uments - 47 <u>Tasks</u> - 1<br><u>New priority Workflow I</u> | (1)<br>tems received - Tasks |                                   | <b>P</b> Search for a template or questionnaire                                                 | ~                      | ×                                 |    |
| Ę.                                   | Active ¥ XXTEST                                                | PATIENTKAPT, Nic-Donotu      | ise (Mr)                          | Dear Mr Xxtestpatientkapt.                                                                      | 137/612                |                                   |    |
| ж                                    | Date Navigator                                                 | Date                         | Consultation Text                 | This is a test message to show EMIS CWB functionality                                           |                        | Status ^                          | ]  |
|                                      | □ 2023 (76) ▲                                                  | 12-Jul-2023 15:28            | Enterprise consultation (U8050    | Thanks, Andrew POWELL                                                                           |                        | -®                                |    |
|                                      | - 12th: Enterp                                                 | History                      | Test patient admin process        | Folkestone Hythe and Rural PCN                                                                  |                        | \$                                | 1  |
|                                      | - 12th: [TB] G                                                 | 12-Jul-2023 15:28            | GP Surgery (U80502 Folkeston      |                                                                                                 |                        | Sent 📃                            |    |
|                                      | - 12th: Inbou                                                  | History                      | Test patient admin process        |                                                                                                 |                        |                                   |    |
|                                      | - 12th: Inbou                                                  | 12-Jul-2023                  | Inbound Document                  |                                                                                                 |                        | S-                                |    |
| rds                                  | - 12th: Inbou                                                  | Document                     | [Provisional] Discharge letter se |                                                                                                 |                        | \$                                |    |
| eco                                  | - 11th: [ EMIS                                                 | 12-Jul-2023                  | Inbound Document                  |                                                                                                 |                        | s-                                |    |
| ۳<br>۳                               | -11th: Outbo                                                   | Document                     | [Provisional] Discharge letter se |                                                                                                 |                        | \$                                |    |
| × .                                  | - 11th: Enterp                                                 | 12-Jul-2023                  | Inbound Document                  |                                                                                                 |                        | PATIENTKAPT, 🦻 🐡 👻                | ſ. |
| à                                    | - 11th: [_EMIS                                                 | Document                     | [Provisional] Referral rejected   |                                                                                                 |                        | suscitation status (hover for 😡 🛆 |    |
| ۷ie                                  | -11th: Outbo                                                   | 11-Jul-2023 12:41            | Enterprise consultation (U8050    |                                                                                                 |                        | itin monitoring required          |    |
|                                      | 🖲 Jun (7)                                                      | Referral                     | Referral to medicines support s   |                                                                                                 |                        | atheight seconded                 |    |
|                                      | May (16)                                                       | 11-Jul-2023 12:41 🛛 📝        | Inbound Referral (U80502 Folk     | Allow response                                                                                  |                        | etimicity recorded                |    |
|                                      | Hor (3)                                                        | Referral                     | Referral to medicines support s   |                                                                                                 |                        | while fee shipping (homos zes     |    |
| Document Reject Letter (12-Jul-2023) |                                                                |                              |                                   | + 🧷 🗔 🔽 Save to record                                                                          | Send today at 8am 🗸    | note for sningles (nerpes zos )   |    |
|                                      | Problems                                                       | 11-Jul-2023 12:40            | Outbound Referral (OAKLANDS       |                                                                                                 |                        | k of Mid Eraiby                   |    |
|                                      | Clerical   POWELL A                                            | ndrew (Mr)   Organisation: I | Folkestone Hythe and Rural PCN    | Andrew POWELL                                                                                   | Location: (unknown)    | N OF Place Place                  |    |

### 2. Select the option to 'Save to the record'

| Compos           | se a messaye                                                                                                    | _                            |         |
|------------------|----------------------------------------------------------------------------------------------------|------------------------------|---------|
| XXTES<br>NHS: 99 | STPATIENTKAPT, Nic-Donotuse Vivian (Mr)<br>99 008 0623 · DOB: 20-Jun-1947 (76y) · Gender:                                                                                                    | Male                         | open    |
| Today            | AP Andrew POWELL   Dear Mr Xxtestpatientkapt,   This is a test message to show EMIS CWB functionality   Thanks, Andrew POWELL   Folkestone Hythe and Rural PCN   ( Saving to the record 7:C   To: +447944742393 |                              |         |
| АР               | Andrew POWELL<br>Dear Mr Xxtestpatientkapt,<br>This is a test message to show EMIS CWB function<br>Thanks, Andrew POWELL<br>Folkestone Hythe and Rural PCN                                                      | nality                       |         |
|                  | : Saving to the record<br>To: +447944742393                                                                                                    | 7:07am<br>Delivered (7:07am) |         |
|                  |                                                                                                    |                              |         |
| Andrew           | POWELL                                                                                                    | Location:                    | (unknov |

3. Find the patient's notes to ensure the consultation has been saved

| Authority Conductor                                                                                                    | tions Medication Problems                                                                                                    | Investigations Care History Diary Documents Referrals                                                                                                    |                                                                                                    |                                                                                                    |
|----------------------------------------------------------------------------------------------------|----------------------------------------------------------------------------------------------------|----------------------------------------------------------------------------------------------------|----------------------------------------------------------------------------------------------------|----------------------------------------------------------------------------------------------------|
| Edit Consultation                                                                                                    | Trend Cons                                                                                                    | AP View Detected<br>Collapse All<br>Visations<br>View Filter Print Config<br>Search                                                                                                    | Manage fit<br>Notes<br>Fit note Open                                                                                                    |                                                                                                    |
| nts - 47 <u>Tasks</u> -                                                                                                    | 1 (1)                                                                                                    |                                                                                                    |                                                                                                    |                                                                                                    |
| ew priority Workflow                                                                                                    | Items received - Tasks                                                                                                    |                                                                                                    |                                                                                                    | ×                                                                                                    |
| tive ¥ XXTES                                                                                                    | TPATIENTKAPT, Nic-Dono                                                                                                    | tuse (Mr) Born 20-Jun-1947 (76y) Gender                                                                                                    | Male NHS No. 999 008 0623                                                                                                    |                                                                                                    |
|                                                                                                    |                                                                                                    | Usual GP CHANDRAKUMAR, Mathi                                                                                                    | balasi                                                                                                    |                                                                                                    |
| Date Navigator                                                                                                    | Date                                                                                                    | Consultation Text                                                                                                    |                                                                                                    | Status                                                                                                    |
| 2023 (77) 🔶                                                                                                    | 13-Jul-2023 07:07                                                                                                    | accuRx Consultation                                                                                                    | POWELL, Andrew (Mr)                                                                                                    |                                                                                                    |
|                                                                                                    |                                                                                                    |                                                                                                    |                                                                                                    |                                                                                                    |
| - 13th: [AP] a<br>- 12th: Enterp<br>- 12th: [TB] G<br>- 12th: Inbou                                                                                                    |                                                                                                    | SMS text message sent to patient<br>Dear Mr Xutesphalenticapt.<br>This is a test message to show EMIS OWB functionality<br>Thanks, Andrew POWELL<br>Folkestone Hythe and Runal PCN                                                                                                    |                                                                                                    |                                                                                                    |
| - 13th: [AP] a<br>- 12th: Enterp<br>- 12th: [TB] G<br>- 12th: Inbou<br>- 12th: Inbou<br>- 12th: Inbou                                                                                                    | 12-Jul-2023 15:28                                                                                                    | SMS text message sent to patient<br>Dear Mr Xinstrahemkapt,<br>This is a text message to show EMIS CWB functionality<br>Thanks, Andrew POWELL<br>Folkestone Hythe and Rural PON<br>Enterprise consultation (U80502 Fokestone Hythe and Rural PCN)                                                                                                    | BENNETT, Tracy (Mrs)                                                                                                    | S-                                                                                                    |
| - 13th: [AP] a<br>- 12th: Enter;<br>- 12th: [TB] G<br>- 12th: Inbou<br>- 12th: Inbou<br>- 12th: Inbou<br>- 12th: Inbou<br>- 11th: Enter;<br>- 11th: Enter;                                                                                                    | 12-Jul-2023 15:28<br>History                                                                                                    | SMS text message sent to patient<br>Dear Mr. Kretstagentindor,<br>Thins a text message to show EMIS CWB functionality<br>Thanks, Andrew POVELL<br>Folkensone Hythe and Anald POV<br>Enterprise consultation (UBSG2 Fokestone Hythe and Rural PCII)<br>Text patient admin process                                                                                                    | BENNETT, Tracy (Mrs)                                                                                                    | \$-<br>\$                                                                                                    |
| - 13th: [AP] a<br>- 12th: Enter;<br>- 12th: [TB] G<br>- 12th: Inbou<br>- 12th: Inbou<br>- 12th: Inbou<br>- 11th: Enter;<br>- 11th: [_EMIS<br>- 11th: Outbo                                                                                                    | 12-Jul-2023 15:28<br>History<br>12-Jul-2023 15:28                                                                                                    | SMS text message sent to patient<br>Dear Mr Xrdstabenklopt,<br>Thins a test message to show EMIS CWB functionality<br>Thanks, Andrew POMELL<br>Folketone Hythe and Rural PON<br>Enterprise consultation (UBS002 Fokestone Hythe and Rural PON)<br>Test patient admin process<br>GP Surgery (UBS002 Fokestone Hythe and Rural PON)                                                                                                    | BENNETT, Tracy (Mrs)<br>BENNETT, Tracy (Mrs)                                                                                                    | ্ট<br>ত<br>্ Sent –                                                                                                    |
| - 13th: [AP] a<br>- 12th: Enter;<br>- 12th: [TB] G<br>- 12th: Inbou<br>- 12th: Inbou<br>- 12th: Inbou<br>- 12th: Enter;<br>- 11th: Cutbo<br>- 11th: Enter;                                                                                                    | 12-Jul-2023 15:28<br>History<br>12-Jul-2023 15:28<br>History                                                                                                    | SMS text message sent to patient<br>Dear Mr. Krestpathenkap,<br>This pa steet message.text<br>Polestone Mr. Mr. Bark Strand Strand Strand<br>Polestone Mr. Mr. Bark Strand PON<br>Enterprise consultation (UB0502 Fokestone Hythe and Rural PON)<br>Strat patient admin process<br>GP Surgery (UB0502 Fokestone Hythe and Rural PON)<br>Text patient admin process                                                                                                    | BEINETT, Tracy (Mrs)<br>BEINETT, Tracy (Mrs)                                                                                                    | ی ای ای ای ای ای ای ای ای ای ای ای ای ای                                                                                         |
| - 13th: [AP] a<br>- 12th: Enter;<br>- 12th: [TB] G<br>- 12th: Inbou<br>- 12th: Inbou<br>- 12th: Inbou<br>- 12th: Enter;<br>- 11th: Cutbo<br>- 11th: Enter;<br>- 11th: Cutbo                                                                                                    | 12-Jul-2023 15:28<br>History<br>12-Jul-2023 15:28<br>History<br>I⊧ 12-Jul-2023                                                                                                    | SMS text message sent to patient:<br>Dear Mr. Xicetzabeniclogy.<br>This as text message to show EMIS CWB functionality<br>Thanks, Andream PO/TELL<br>Folkentone Hyble and Jural PO()<br>Enterprise consultation (UB0502 Fokestone Hythe and Rural PO())<br>Test patient admin process<br>GP Surgery (UB0502 Fokestone Hythe and Rural PO())<br>Test patient admin process<br>Inbound Document                                                                                                    | BEINETT, Tracy (Mrs)<br>BEINETT, Tracy (Mrs)<br>Inbound Document                                                                                    | য় –<br>্য<br>্রু Sent –<br>                                                                                                    |
| - 13th: [AP] a<br>- 12th: Enterp<br>- 12th: [TB] G<br>- 12th: Inbou<br>- 12th: Inbou<br>- 12th: Inbou<br>- 12th: Inbou<br>- 12th: Enterp<br>- 11th: [_EMIS<br>- 11th: Enterp<br>- 11th: [_EMIS<br>- 11th: Outbo                                                                                                    | 12-Jul-2023 15:28<br>History<br>12-Jul-2023 15:28<br>History<br>▷ 12-Jul-2023<br>Document                                                                                                    | SMS text message sent to patient<br>Dear Mr. Xitestpointhag,<br>Dear Mr. Xitestpointhag,<br>Thanks, Andrew POVELL<br>Folkestone Hythe and Rural PON<br>Enterprise consultation (UBS502 Fokestone Hythe and Rural PON)<br>Test patient admin process<br>6° 5-surger (UBS025 Fokestone Hythe and Rural POI)<br>Test patient admin process<br>Inboard Document<br>(Proresona) Descharge letter sent to general practiconer 🌒 (12-Jul-2023) Osci                                                                                                    | BEINETT, Tracy (Mrs)<br>BEINETT, Tracy (Mrs)<br>Inbound Document<br>sarge letter sent to general practitioner                                       | জ-<br>জ Sent -<br>জ S                                                                                                    |
| - 13th: [AP] a<br>- 12th: Enter;<br>- 12th: [TB] G<br>- 12th: Inbou<br>- 12th: Inbou<br>- 12th: Inbou<br>- 11th: Enter;<br>- 11th: Outbo<br>- 11th: Enter;<br>- 11th: Outbo<br>- 11th: Outbo<br>- 11th: Outbo<br>- 11th: Outbo                                                                                                    | 12-Jul-2023 15:28<br>History<br>12-Jul-2023 15:28<br>History<br>12-Jul-2023<br>Document<br>12-Jul-2023                                                                                          | SMS text message sent to patient<br>Dear Mr. Krestpatientiado,<br>This as text message to patient<br>Folkstone Hythe and Rural PON<br>Enterprise consultation (UB0502 Fokestone Hythe and Rural PON)<br>Text patient admin process<br>GP Surgery (UB0502 Fokestone Hythe and Rural PON)<br>Text patient admin process<br>Inbound Document<br>( <i>Inousiand</i> Document                                                                                                    | BEINETT, Tracy (Ms)<br>BEINETT, Tracy (Ms)<br>Inbound Document<br>Jange letter sent to general practioner<br>Inbound Document                       | জ-<br>জ Sent -<br>জ-<br>জ-                                                                                                    |
| - 13th: (AP) ai<br>- 12th: Enter;<br>- 12th: (TB) G<br>- 12th: Inbou<br>- 12th: Inbou<br>- 12th: Inbou<br>- 12th: Inbou<br>- 12th: Inbou<br>- 11th: Cutbo<br>- 11th: Outbo<br>- 11th: Outbo<br>- 11th: Outbo<br>- 11th: Outbo<br>- 11th: Outbo<br>- 11th: Outbo                                                                                                    | 12-Jul-2023 15:28<br>History<br>12-Jul-2023 15:28<br>History<br>12-Jul-2023<br>Document<br>12-Jul-2023<br>Document                                                                              | SMS text message sent to patient:<br>Dear Mr. Xicestapeniclogy.<br>This is a text message to show EMIS CWB functionality<br>Thanks, Andream PO/NELL<br>Folkestone Hythe and Rural PO()<br>Enterprise consultation (UBSOS2 Fokestone Hythe and Rural PO())<br>Text patient admin process<br>GP Surgery (UBSOS2 Fokestone Hythe and Rural PO())<br>Text patient admin process<br>Inbound Document<br>//Processora/Discharge letter sent to general practitioner 🧃 (12-Jul-2023) Dech<br>Inbound Document                                                                                                    | BEINETT, Tracy (Mrs)<br>BEINETT, Tracy (Mrs)<br>Inbound Document<br>Inbound Document<br>Inbound Document<br>stype letter sent to general practioner | ଏକ-<br>ଡୁ Sent -<br>ଡୁ -<br>ଡୁ -<br>ଡୁ -<br>ଡୁ -                                                                                 |
| - 13th: (AP) ai<br>- 12th: Enter;<br>- 12th: Enter;<br>- 12th: Inbou<br>- 12th: Inbou<br>- 12th: Inbou<br>- 12th: Inbou<br>- 12th: Inbou<br>- 11th: Enter;<br>- 11th: Enter;<br>- 11th: CMIL<br>- 11th: OALD<br>- 11th: OALD<br>- 11th: 01th: 01th: | 12-Jul-2023 15:28           History           12-Jul-2023 15:28           History           ▶ 12-Jul-2023           Document           ▶ 12-Jul-2023           Document           ▶ 12-Jul-2023 | SMS text message sent to patient<br>Dear Mr. Xinstperindiad,<br>This as Lest meriodical and the SMS functionality<br>This as Lest meriodical.<br>The SMS of the SMS for the SMS for the SMS for the SMS for<br>Polastone Hythe and Rural PON<br>Enterprise consultation (UB0502 Fokestone Hythe and Rural PON)<br>Test patient admin process<br>Infound Document<br>[/mossoar]Decharge letter sent to general practitioner (12-Jul-2023) Dech<br>Infound Document<br>[/mossoar]Decharge letter sent to general practitioner (12-Jul-2023) Dech<br>Infound Document                                                                                            | BEINETT, Tracy (Mrs)<br>BEINETT, Tracy (Mrs)<br>Inbound Document<br>Inbound Document<br>Inbound Document<br>Inbound Document<br>Inbound Document    | ダー<br>ダ<br>ジ<br>ゲー<br>ダ<br>ダー<br>ダ<br>ダー<br>ダ<br>ダー<br>ダー<br>ダー<br>マ<br>マ<br>マ<br>マ<br>マ<br>マ<br>マ<br>マ<br>マ<br>マ<br>マ<br>マ<br>マ |
| - 13th: [AP] at<br>-12th: Enter;<br>-12th: Enter;<br>-12th: Inbou<br>-12th: Inbou<br>-12th: Inbou<br>-12th: Inbou<br>-11th: Enter;<br>-11th: Cutto<br>-11th: Cutto<br>-11th: Cutto<br>-11th: Outbo<br>-11th: Outbo<br>-11th: Outbo<br>-11th: Outbo<br>-11th: Outbo<br>-11th: Outbo<br>-11th: Outbo<br>-11th: Outbo                                                                                                    | 12-Jul-2023 15:28<br>History<br>12-Jul-2023 15:28<br>History<br>12-Jul-2023<br>Document<br>12-Jul-2023<br>Document<br>12-Jul-2023<br>Document                                                   | SMS text message sent to patient<br>Dear Mr. Xicestaperindia, Xi<br>This as text message to patient<br>Folkestone and Bural PON<br>Enterprise consultation (U80502 Folkestone Hythe and Rural PON<br>Text patient admin process<br>GP Surgery (U80502 Folkestone Hythe and Rural PCN)<br>Text patient admin process<br>Inbound Document<br>(Provessoral/Discharge letter sent to general practitioner @ (12-Jul-2023) Disch<br>Inbound Document<br>(Provessoral/Becharge letter sent to general practitioner @ (12-Jul-2023) Disch<br>Inbound Document<br>(Provessoral/Becharge letter sent to general practitioner @ (12-Jul-2023) Disch<br>Inbound Document | BEINETT, Tracy (Ms)<br>BEINETT, Tracy (Ms)<br>Inbound Document<br>urge letter sent to general practitioner<br>Inbound Document<br>Inbound Document  | びー<br>び<br>© Sent -<br>び<br>び<br>び<br>び<br>び<br>び<br>び<br>び<br>び<br>び<br>び<br>び<br>び                                             |

### 4. Edit the consultation

| em     | Summary Consultation                                                | ons Medication Problems | Investigations Care H                                                                                               | story Diary                                                   | Documents                     | Referrals        |                                   |                     |                          |                                              |        |            |
|--------|---------------------------------------------------------------------|-------------------------|----------------------------------------------------------------------------------------------------|---------------------------------------------------------------|-------------------------------|------------------|-----------------------------------|---------------------|--------------------------|----------------------------------------------|--------|------------|
| Ada .  | Edit Consultation                                                   | Trend Cone              | AP View Deleted                                                                                                    | Filters Feat                                                  | Print C                       | CR h             | formation Leaflets                | Manage fit notes    | 2<br>Local<br>Services   |                                              |        |            |
|        | Add/Edit                                                            |                         | View                                                                                                    | Filter                                                        | Print C                       | onfig            | Search                            | Fit note            | Open                     |                                              |        |            |
| Doc    | ments - 47 Tasks -                                                  | 1 (1)                   |                                                                                                    |                                                               |                               |                  |                                   |                     |                          |                                              |        |            |
|        | New priority Workflow                                               | Items received - Tasks  |                                                                                                    |                                                               |                               |                  |                                   |                     |                          |                                              |        | ×          |
|        | Active ¥ XXTEST                                                     | PATIENTKAPT, Nic-Dono   | tuse (Mr)                                                                                                    | Bo<br>Us                                                      | rn <b>20-Jun</b><br>ual GP CH | -1947 (<br>ANDRA | <b>76y)</b> Gender<br>KUMAR, Math | r Male I<br>ibalasi | NHS No.                  | 999 008 0623                                 |        |            |
| 39     | Date Navigator                                                      | Date                    | Consultation Text                                                                                                   |                                                               |                               |                  |                                   |                     |                          |                                              | Status |            |
|        | 🖻 2023 (77) 🔺                                                       | 13-Jul-2023 07:07       | accuRx Consultation                                                                                                 |                                                               |                               |                  |                                   | 10                  | NAUELI A                 | ndenus (Me)                                  |        | -          |
|        | 🖶 Jul (13)                                                          | Comment                 | Patient mobile teleph                                                                                               | one number 079                                                | 44 742393                     |                  |                                   |                     | Edit C                   | onsultation                                  |        |            |
|        | - 13th: [AP] a<br>- 12th: Enterp<br>- 12th: [TB] G<br>- 12th: Inbou |                         | SMS text message se<br>Dear Mr Xxtestpatien<br>This is a test message<br>Thanks, Andrew POV<br>Folkestone Hythe and | it to patient<br>kapt,<br>to show EMIS (<br>'ELL<br>Rural PCN | CWB function                  | ality            |                                   |                     | Comp<br>Confie<br>Online | lete Draft<br>dentiality +<br>e visibility + |        |            |
| ecords | - 12th: Inbou =<br>- 12th: Inbou                                    | 12-Jul-2023 15:28       | Enterprise consultatio                                                                                              | n (U80502 Folke                                               | istone Hythe                  | and Rura         | PCN)                              | 8                   | Graph<br>Tabula          | ical Trend                                   |        | <u>ی</u>   |
| E R    | - 11th: [ EMIS                                                      | History                 | Test patient admin p                                                                                                | ocess                                                         |                               |                  |                                   |                     | Audit                    | Trail                                        |        | 5          |
| A      | - 11th: Outbo                                                       | 12-Jul-2023 15:28       | GP Surgery (U80502                                                                                                  | okestone Hyth                                                 | e and Rural P                 | CN)              |                                   |                     | Inform                   | aution Leaflets                              | 🚫 Sent |            |
| - 3    | - 11th: Enterp                                                      | History                 | Test patient admin p                                                                                                | 0Cess                                                         |                               |                  |                                   |                     | intorn                   | lation ceanets                               |        |            |
| Vie    | - 11th: [_EMI                                                       | ▶ 12-Jul-2023           | Inbound Document                                                                                                    |                                                               |                               |                  |                                   | In                  | bound Do                 | cument                                       |        | 5 -        |
|        | - 11th: Outbo                                                       | Document                | [Provisional/Discharg                                                                                               | letter sent to g                                              | general practi                | tioner 🔘         | 12-Jul-2023) Disc                 | charge letter s     | ent to ge                | neral practitioner                           |        | 5          |
|        | -11th: OAKL                                                         | ▶ 12-Jul-2023           | Inbound Document                                                                                                    |                                                               |                               |                  |                                   | In                  | bound Do                 | cument                                       |        | <b>S</b> - |
|        | - Jun (7)                                                           | Document                | [Provisional] Discharg                                                                                              | letter sent to p                                              | general practi                | tioner 🎚         | 12-Jul-2023) Disc                 | charge letter s     | ent to ge                | neral practitioner                           |        | \$         |
|        | Ane (2)                                                             | 12-Jul-2023             | Inbound Document                                                                                                    |                                                               |                               |                  |                                   | In                  | bound Do                 | cument                                       |        | <b>S</b> - |
|        | 4 Julius F                                                          | Document                | [Provisional] Referral                                                                                              | ejected 🏮 (12-)                                               | lul-2023) Refe                | erral rejec      | ted                               |                     |                          |                                              |        | 5          |
|        | Problems 🔿                                                          | 11-Jul-2023 12:41       | Enterprise consultation                                                                                             | n (U80502 Folkr                                               | stone Hythe                   | and Rura         | PCN)                              |                     | System Us                | er ()                                        |        | <b>S</b>   |

5. Amend the type of consultation

| 6    | ) 🖸 🕋 🖉 I          | 8 ,             | 10 🛎 🕻                                                                                                    | 0 四)               | * EMIS Web Health            | are System - Fol                 | kestone Hythe           | and Rural          | PCN - 139 X                | XTESTPAT   | TENTKA_               |          |           |          |                 |                        |              | - 0       | X        |
|------|--------------------|-----------------|----------------------------------------------------------------------------------------------------|--------------------|------------------------------|----------------------------------|-------------------------|--------------------|----------------------------|------------|-----------------------|----------|-----------|----------|-----------------|------------------------|--------------|-----------|----------|
| e    | Summary C          | onsul           | tations Medic                                                                                                    | ation              | Problems Investigation       | ns Care Histor                   | y Diary I               | Ocuments           | Referrals                  | Edit Consu | ultation              |          |           |          |                 |                        |              | 0         |          |
| St   | ave Problem To St  | onnoe<br>saring | AP                                                                                                    | Doline<br>sibility | POWELL Andre accuRx Consults | 7<br>v (Mr) •<br>tion Ru<br>Temp | n Book<br>late Appointm | Create<br>ent Task | Medication<br>Regime Revie | Add Fi     | ABC<br>Spell<br>check | Print    | Configure | Inform   | vation Leaflets | 2<br>Local<br>Services |              |           |          |
|      | Consultati         | on              | Pati                                                                                                    | ient Fa            | Administration no            | e                                |                         |                    |                            |            |                       | Print    | SetUp     |          | Search          | Open                   |              |           |          |
| Do   | cuments - 47       | Tasks           | -1 (1)                                                                                                    |                    | Asthma nurse spe             | cialist telephone e              | ncounter                |                    |                            |            |                       |          |           |          |                 |                        |              |           |          |
| 1    | New priority We    | orkflo          | w Items recei                                                                                                    | ved - Ta           | Case conference              |                                  |                         |                    |                            |            |                       |          |           |          |                 |                        |              |           | ×        |
|      |                    |                 |                                                                                                    |                    | Child in Need me             | sting                            |                         |                    |                            | c          | ondor N               | tale t   | JUS No    | 000 005  | 10622           |                        |              |           |          |
| 3    | Active             | OXTE            | STPATIENTK                                                                                                    | APT, N             | Child protection of          | ore group meeting                |                         |                    |                            | Ĭ,         | Mathibal              | asi      |           | 999 UU   | 0025            |                        |              |           |          |
| _    | Constanting.       |                 | 6                                                                                                    |                    | Children's home v            | isitnote                         |                         |                    |                            |            |                       |          |           |          |                 |                        |              |           |          |
| *    | Consultation       |                 | / 1. <no p<="" td=""><td>roblem</td><td>Clinic note</td><td></td><td></td><td></td><td></td><td></td><td></td><td></td><td></td><td>_</td><td>» Summ</td><td>ary</td><td></td><td></td><td></td></no> | roblem             | Clinic note                  |                                  |                         |                    |                            |            |                       |          |           | _        | » Summ          | ary                    |              |           |          |
|      | Problem            | ^               | Comment                                                                                                    |                    | Clinical nurse spe           | cialist telephone e              | ncounter                |                    |                            |            |                       |          |           | ×        | Diary 0         |                        |              |           |          |
|      | History            |                 | <ul> <li>Patient n</li> </ul>                                                                                                    | nobile te          | Consultation via r           | tultimedia                       |                         |                    |                            |            |                       |          |           |          | Overdi          | d Decument             | Aura 00      | D 2024    | <b>^</b> |
|      | Examination        |                 | <ul> <li>SMS text<br/>This is a</li> </ul>                                                                                                    | t messag           | Consultation via T           | ypetalk relay servi              | ice .                   |                    |                            |            |                       |          |           |          | Inpodut         | a Document             | Awd 06       | -Dec-2021 | 0. A     |
|      | Eamily History     |                 | Thanks,                                                                                                    | Andrew             | Consultation via v           | ideo conference                  |                         |                    |                            |            |                       |          |           |          | Problem         | 15                     |              |           | ~        |
|      | Social             |                 | Folkestor                                                                                                    | ne Hythe           | e Did not attend             |                                  |                         |                    |                            |            |                       |          |           |          | ACLIVE PTO      | bients                 |              |           |          |
| -92  | Comment            |                 |                                                                                                    |                    | Discussion with c            | slleague                         |                         |                    |                            |            |                       |          |           |          | Care plan       |                        |              |           | 0.       |
| Core | Medication         |                 |                                                                                                    |                    | Discussion with o            | her professional                 |                         |                    |                            |            |                       |          |           |          | Care plan       | -1.1.                  |              |           |          |
| Re   | Follow up          |                 |                                                                                                    |                    | District nurse visit         |                                  |                         |                    |                            |            |                       |          |           |          | Dissent v       | withdrawn fo           | r secondary  | use       |          |
| F    | Pr <u>o</u> cedure | ~               |                                                                                                    |                    | E-mail consultation          | n                                |                         |                    |                            |            |                       |          |           |          | Alergic r       | hinitis due to         | polen        |           | 0        |
| Ŷ    |                    | 7.07            | 200                                                                                                    | Ry Cons            | E-mail encounter             | o carer                          |                         |                    |                            | 1          |                       |          |           |          | Acute           | 1011                   |              |           | ^        |
| ew   | Co                 | mme             | nt Patie                                                                                                    | ent moh            | Email received fro           | m carer                          |                         |                    |                            |            |                       |          |           |          | Amoxicilin      | Amoxicil               | in • Amoxic  | alin      |          |
| N    |                    |                 | SMS                                                                                                    | text me            | E-mail received fr           | om patient                       |                         |                    |                            |            |                       |          |           |          | Amoxicilin      | • Co-Amo:              | dclav 250/12 | 15        | ~        |
|      |                    |                 | Dear                                                                                                    | r Mr Xxte          | E-mail sent to pat           | ent                              |                         |                    |                            |            |                       |          |           |          | Allergie        | 5                      |              |           | 0        |
|      |                    |                 | This                                                                                                    | is a test          | Emergency appoi              | tment                            |                         |                    |                            |            |                       |          |           |          |                 |                        |              |           |          |
|      |                    |                 | Folk                                                                                                    | estone H           | Emergency consu              | Itation                          |                         |                    |                            |            |                       |          |           |          | Summa           | ny .                   |              |           |          |
|      | 12-Jul-2023 1      | 5:28            | Ente                                                                                                    | erprise c          | Enterprise consul            | ation                            |                         |                    |                            | D          |                       |          |           | <u>*</u> | Resource        | e                      |              |           |          |
|      | Latest Contacts    |                 |                                                                                                    |                    | Extended hours of            | onsultation                      |                         |                    |                            |            | Sumn                  | nary 😑 – |           | Detailed |                 |                        |              |           | *        |
| NE   | Clerical   PC      | WELL            | Andrew (Mr)                                                                                                    | I Ore              |                              |                                  |                         |                    |                            | in         | d Rural PC            | N        |           |          |                 |                        |              |           |          |

6. Save the consultation

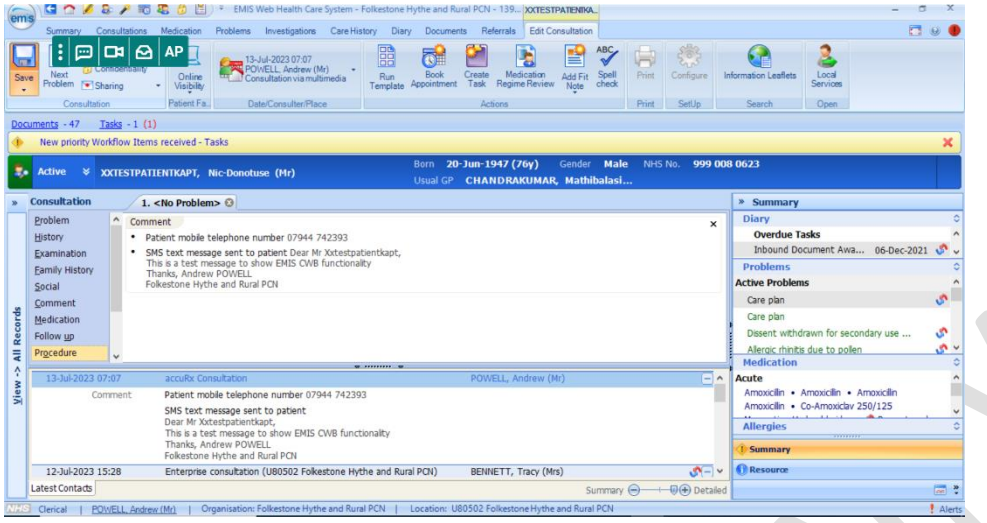

7. Saved consultation shows the Consultation Write Back functionality has triggered (Sent tick)

| 00/2/2/                                                             | 🕫 🥾 🧔 🗄 ) *                                                            | EMIS Web Health Care System - Folkestone Hythe and Rural PCN - 139818                                                                                                    |                       |
|---------------------------------------------------------------------|------------------------------------------------------------------------|----------------------------------------------------------------------------------------------------|-----------------------|
| Summary Consultation                                                | ons Medication Problems                                                | Investigations Care History Diary Documents Referrals                                                                                                    | 0                     |
| d Complete Draft                                                    | AP Trend Consu                                                         | Avery Detected<br>Avery Collapse All<br>Italians<br>Italians<br>Filtures<br>Filtures |                       |
| Add/Edit                                                            |                                                                        | View Filter Print Config Search Fit note Open                                                                                                    |                       |
| uments - 47 <u>Tasks</u> - 3                                        | 1 (1)                                                                  |                                                                                                    |                       |
| New priority Workflow I                                             | Items received - Tasks                                                 |                                                                                                    |                       |
| Active ¥ XXTEST                                                     | PATIENTKAPT, Nic-Donot                                                 | Born 20-Jun-1947 (76y) Gender Male NHS No. 999 008 0623<br>Usual GP CHANDRAKUMAR, Mathibalasi                                                                                                    |                       |
| Date Navigator                                                      | Date                                                                   | Consultation Text                                                                                                    | Status                |
| 🖃 2023 (77) 🔺                                                       | 13-Jul-2023 07:07 💇                                                    | Consultation via multimedia POWELL, Andrew (Mr)                                                                                                    | 🚫 Sent 🤅              |
| 🖶 Jul (13)                                                          | Comment                                                                | Patient mobile telephone number 07944 742393                                                                                                    |                       |
| - 13th: [AP] C<br>- 12th: Enter;<br>- 12th: [TB] G<br>- 12th: Inbou |                                                                        | SNS text message sent to patient<br>Dear Mr Xitestguientadart<br>Dear Mr Xitestguientadart<br>Thanks, Andrew POWELL<br>Folkestone Hythe and Bural PCN                                                                                                    |                       |
| <ul> <li>12th: Inbou ≡</li> <li>12th: Inbou</li> </ul>              | 12-Jul-2023 15:28                                                      | Enterprise consultation (U80502 Folkestone Hythe and Rural PCN) BENNETT, Tracy (Mrs)                                                                                                    | <b>ی</b> ۲.           |
| - 11th: Enterp                                                      | History                                                                | Test patient admin process                                                                                                    | \$                    |
| -11th: Outho                                                        | 12-Jul-2023 15:28                                                      | GP Surgery (U80502 Fokestone Hythe and Rural PCN) BENNETT, Tracy (Mrs)                                                                                                    | 📀 Sent 🛛 🕞            |
| - 11th: Entern                                                      | History                                                                | Test patient admin process                                                                                                    |                       |
| - 11th: [_EMI                                                       | 12-Jul-2023                                                            | Inbound Document Inbound Document                                                                                                    | S.                    |
| - 11th: Outbo                                                       | Document                                                               | [Provisional] Discharge letter sent to general practitioner 🖉 (12-Jul-2023) Discharge letter sent to general practitioner                                                                                                    | \$                    |
|                                                                     |                                                                        | John and Decimant                                                                                                    | .0.                   |
| 11th: OAKL                                                          | 12-Jul-2023                                                            | Inbound Documenc                                                                                                    |                       |
|                                                                     | 12-Jul-2023<br>Document                                                | [Provisional/Discharge letter sent to general practitioner [] (12-Jul-2023) Discharge letter sent to general practitioner                                                                                                    | \$                    |
| - 11th: OAKL<br>- Jun (7)<br>- May (16)                             | <ul> <li>12-Jul-2023</li> <li>Document</li> <li>12-Jul-2023</li> </ul> | Indound Document Indound Document Indound Indound In                                                                                                    | 5<br>5                |
| 11th: OAKL<br>Jun (7)<br>May (16)                                   | 12-Jul-2023     Document     12-Jul-2023     Document                  | Indonia Document (Provisiona)/ Discharge letter sent to general practitioner (Italiana) (Italiana)                                                                                                    | 0<br>0<br>0<br>0<br>0 |

### **MESH delivery delay**

When using the smart inbox and relying on online consultations being sent via MESH, there is sometimes a delay of up to fifteen (15) minutes on the delivery via MESH. This could cause further delays for the management of the record in EMIS which would not have a material impact on the triage of the online consultation via the smart inbox, but the handover to practices will be delayed until the consultation is received, patient is registered, and document filed onto the patient's record.

### Email fallback

When using dual delivery for online consultations there needs to be safeguards in place to ensure that if one or both systems of delivery (smart inbox or MESH) fails there is a mechanism to notify the PCN (and thereby the practices) of the failure. As a precautionary measure a generic e-mail address was setup to receive all these notifications from eConsult. These e-mails range from notifications of

breached eConsults, mesh delivery failures, and other information regarding the smart inbox. These notifications allow the end users to troubleshoot problems, notify stakeholders (practices) as well as patients about possible delays, as well as implement business continuity plans if the disruption is severe enough to warrant that action.